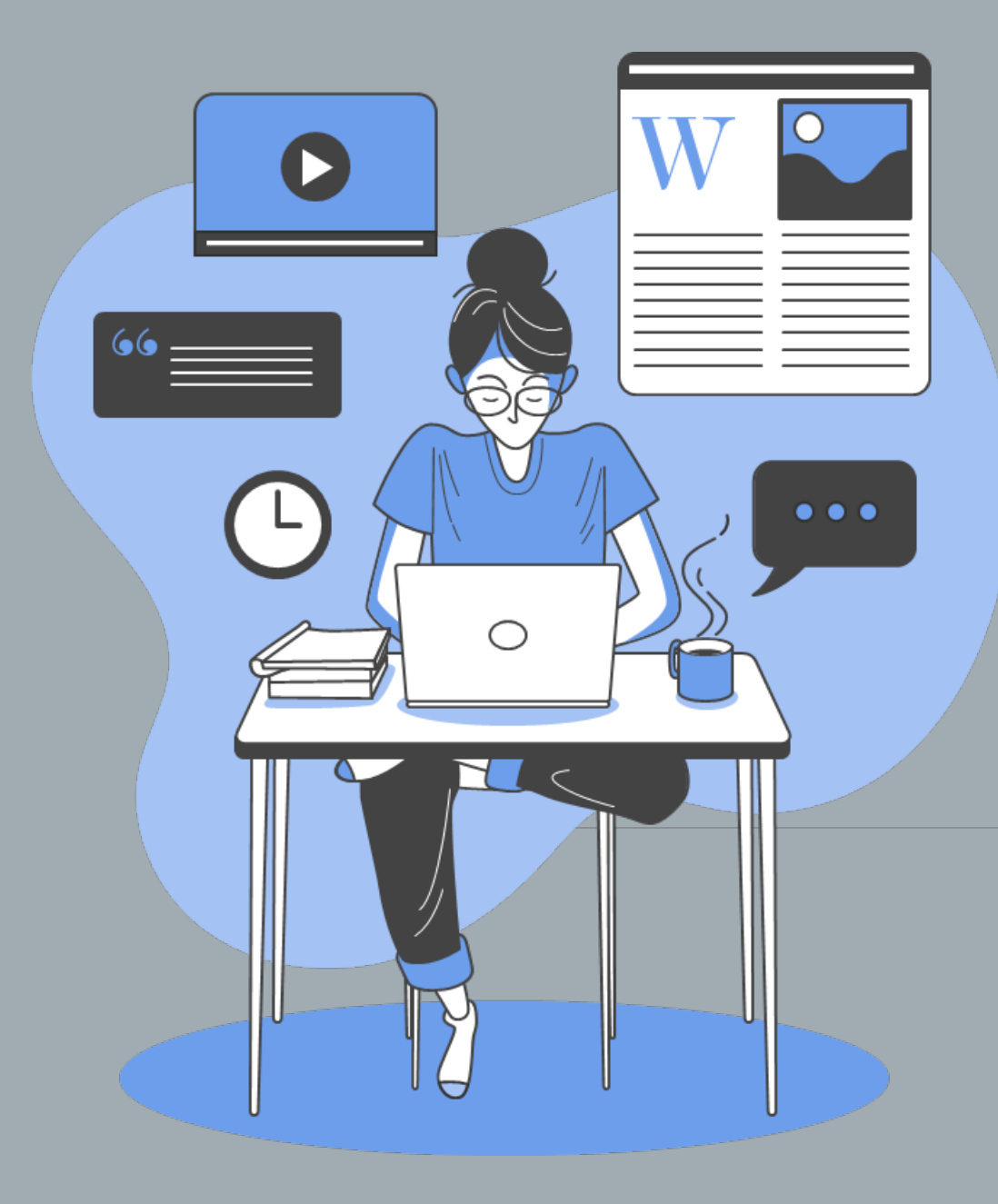

# בהינות מקוונות

הפקולטה למשפטים תשפ"א

# כללי

אורך הבחינות עד שעתיים 💠

כל הבחינות בחומר פתוח 💠

לא ניתן לאחר לבחינה בזום 💠

עליכם לאשר את טופס ההצהרה על בחינה מקוונת עם השגחה שיעלה 💠

לאתר המודל

# כללי

לפני אישי <u>עד 4 ימים</u> לפני 💠 משפרי ציון המעוניינים לגשת למועד ב׳ <u>חובה</u> להירשם במידע האישי <u>עד 4 ימים</u> לפני

ניתן להבחן בשני מועדים בלבד 💠

המועד האחרון הוא הקובע 💠

ממוצע ציונים ותיקנון 💠

הגשת ערעורים: 💠

מתבצעת על ידי טופס מקוון - <u>טופס ערעור על ציון</u>

שימו לב לזמנים ביהלום, ערעורים שיוגשו לאחר התאריך המצוין ביהלום לא יוחזרו בהכרח לפני מועדי ב׳, גם אם הוגשו במסגרת 5 הימים.

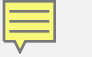

# לפני המבחן

הקישור לזום יופיע במידע האישי 24 שעות לפני מועד הבחינה

יש להיכנס אליו <u>45 דקות לפני</u> תחילת הבחינה

: כניסה נכונה לזום

- מהטלפון הנייד ולא מהמחשב בו אתם נבחנים
- עם השם המלא כפי שמופיע ברישומי האוניברסיטה
  - יש לוודא חיבור לאודיו •
- מרגע שאושרה כניסתכם לבחינה אין להתנתק מהזום

ודאו חיבור לאינטרנט ופתחו את תכנת דיגי אקזם. רצוי לבצע עדכון בתכנה אפילו יום לפני.

# אופן הצבת מצלמה

- יש להציב את המצלמה **לצידכם** כך שרואים תמונה מלאה של ראש, ידיים וסביבת עבודה
  - עליכם להכין כרטיס סטודנט בהישג יד
- <u>חל איסור על שימוש באוזניות</u>, מותר להשתמש רק באטמי אוזניים
  - שימו לב שהמצלמה **עובדת ואינה ״קפואה״** במשך כל הבחינה

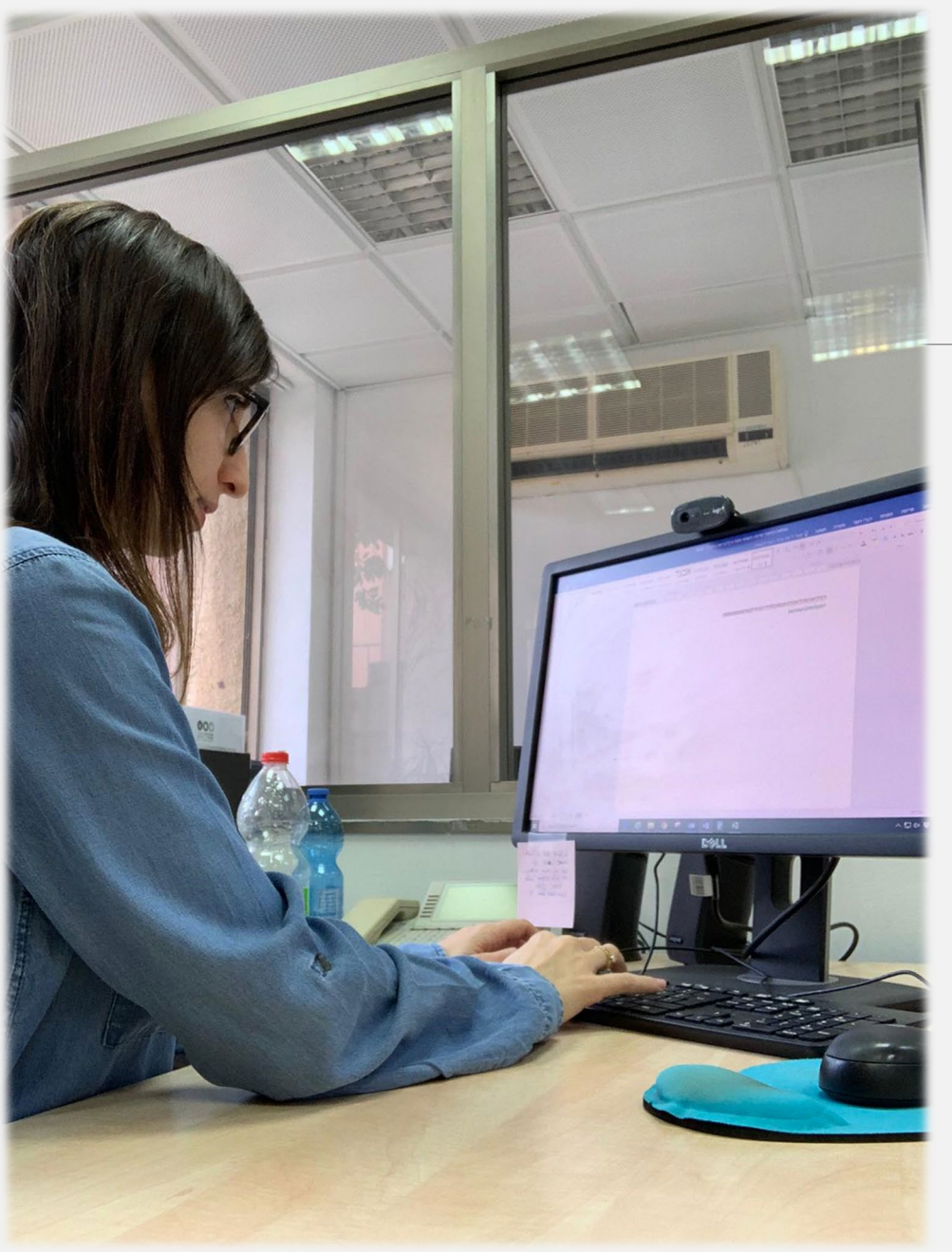

# בזמן הבחינה

קוד הבחינה יינתן בזום בשעת תחילת הבחינה. יש להיכנס אליה מיד

: יציאה לשירותים

- מותרת יציאה אחת לשירותים, עד 3 דקות
  - יש להודיע למשגיח בציאט בזום 📮
- אין יציאה לשירותים בחצי השעה הראשונה ובחצי השעה האחרונה 📮
  - אין יציאה לשירותים בזמן הארכת זמן 📮

שימו לב- אין להתנתק מהזום בחצי השעה הראשונה גם אם הגשתם את הבחינה

#### אין לצאת מהחדר מכל סיבה ללא הודעה מראש

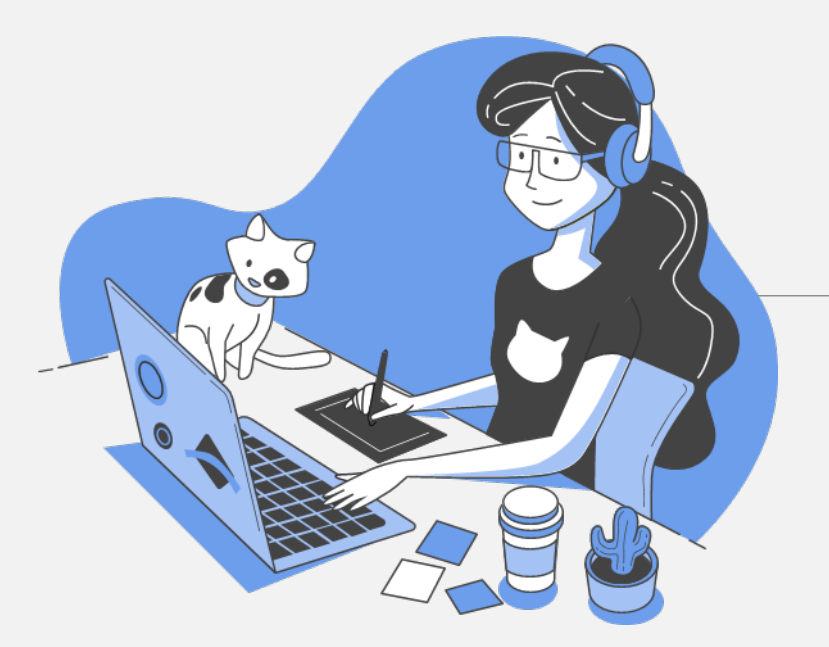

# תקשורת בזמן הבחינה

**יציאה לשירותים-** יש להודיע בציאט אישי למשגיח על יציאה לשירותים ועל החזרה

שאלות הקשורות לבחינה- בציאט אישי לצוות הקורס

תקלות טכניות- יש לפנות <u>מיד</u> לתמיכה טכנית בציאט אישי

במקרה חירום- יש להתקשר לטלפון שיפורסם בתחילת הבחינה

בבקשה התאזרו בסבלנות- מי שהתחיל מבחן באיחור בשל תקלה טכנית יקבל את כל הזמן שהפסיד

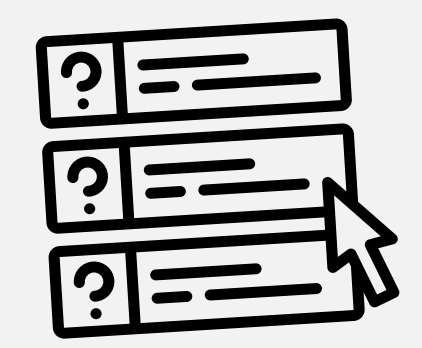

### תכנת דיגי אקזם

#### <u>מידע כללי:</u>

- הבחינה נשמרת אוטומטית מדי 10 שניות- אין צורך לבצע שמירה
- יש צורך בחיבור לאינטרנט בכניסה לבחינה ובהגשתה. ניתן לכתוב גם במצב Offline
- אופציות העתק-הדבק/גזור/חזרה אחורה מתבצעות באמצעות קיצורי המקלדת ולא באמצעות העכבר
  - הארכות הזמן מעודכנות בתכנה לפי המידע האישי
  - הבדיקה אנונימית לחלוטין (אין לכתוב בתוך הבחינה תייז)

# קיצורי מקלדת

קיצורים כלליים

סימון כל הטקסט – CTRL+A

העתק – CTRL+C

- CTRL+V הדבק

ראור – CTRL+X

ביטול פעולה – CTRL+Z

ביצוע חוזר של פעולה שבוטלה – CTRL+Y

| לתוכנה | נכנסים | איך |
|--------|--------|-----|
|--------|--------|-----|

: כניסה נכונה

- Otherי בחירת אזור 'Europe' או 'Uther'.
- ד.ז עם 9 ספרות Student code .2
- $\underline{a}$ mail.tau.ac.il מייל אוניברסיטאי בלבד.

אם וידאתם שתהליך הכניסה נכון, אך עדיין לא הצלחתם להתחבר לבחינה, יש לפנות בציאט לתמיכה טכנית ולהמתין בסבלנות שנגיע אליכם. מבחן שמתחיל באיחור יסתיים באיחור.

#### גם בזמן תיקון תקלה אין להתנתק מהזום.

שימו לב- אם קיבלתם הארכת זמן במהלך הבחינה בשל תקלה, הבחינה שלכם לא תיסגר אוטומטית. <u>באחריותכם</u> להגיש אותה בזמן.

| 🛠 DigiExam | 11:55                          |                                |
|------------|--------------------------------|--------------------------------|
|            | 🏌 DigiExam                     |                                |
|            | Region: O Europe O USA O Other |                                |
|            | Language: 💿 English 🔿 Svenska  |                                |
|            | Student code                   |                                |
|            |                                |                                |
|            | First name                     |                                |
|            |                                |                                |
|            | Last name                      |                                |
|            |                                |                                |
|            | E-mail address                 |                                |
|            |                                |                                |
|            | Confirm e-mail address         |                                |
|            |                                |                                |
|            | Remember me                    |                                |
|            | ОК                             |                                |
|            |                                |                                |
|            |                                | DigiExam Support Privacy Polic |
|            |                                |                                |
|            |                                |                                |
|            |                                |                                |
|            |                                |                                |
|            |                                |                                |

### סיום הבחינה

הבחינה תוגש אוטומטית בסיום פרק הזמן שהוקצב לה, ניתן להגיש באופן עצמאי לפני מועד הסיום

לאחר שהגשתם את הבחינה ניתן להתנתק מהזום 🗸

תוכנת דיגי אקזם תשלח לכם מייל עם אישור שהבחינה הוגשה 🗸

### אחרי הבחינה

כדי לראות את תוצאות המבחנים יש להתחבר לאתר עם המייל האוניברסיטאי והסיסמה שהגדרתם ולא דרך התוכנה.

.20:00 ציון <u>סופי</u> בקורס מתעדכן במידע האישי בשעה

יש להתעדכן לגבי פקטורים במערכת היהלום – הודעות ממערכת היהלום

### מבחן ניסיון

קוד הבחינה : 10 70 15 19 10

: ניתן לפנות אלינו

efrataviel@tauex.tau.ac.il : אפרת אביאל- מזכירת בחינות

<u>inbaldv@tauex.tau.ac.il</u> : ענבל דביר- אחראית דיגי אקזם

# בהצלחה בבחינות!